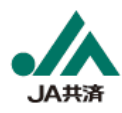

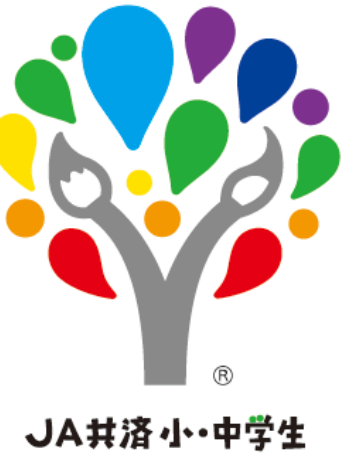

書道・交通安全ポスター コンワール

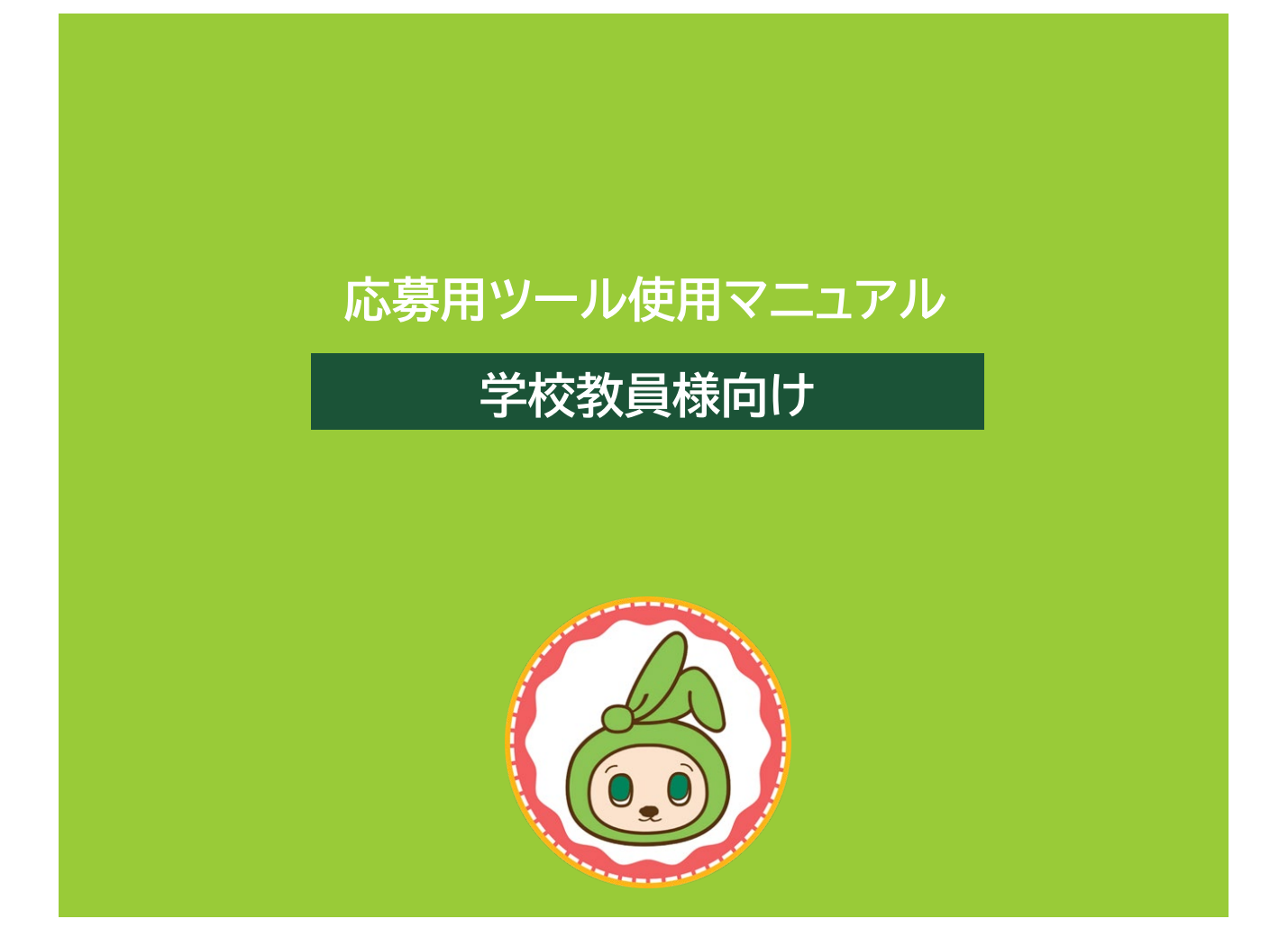

(注)新潟県では書道コンクールは募集しておりません。

# はじめに

# 「応募用ツール」の目的

# 学校教員の皆さまへ

JA共済は、相互扶助・思いやりの精神を、次代をになう小・中学生にも伝えていくとともに、 児童・生徒の図画工作・美術教育の高揚をはかり、交通安全思想を幅広く社会に訴えることを 目的として「交通安全ポスターコンクール」を開催しています。

このたび、コンクールに応募いただく学校教員の皆さまの作業負荷を軽減することを目的に、 「応募者名簿」、「送付状」、「作品名札」を作成できる「応募用ツール」を導入いたしました。

使用方法をマニュアルにまとめましたので、ぜひご活用ください。

# 「応募用ツール」を導入することにより できること

- ■「応募者名簿」シートに入力をすることで、送付状や作品名札の作成が簡単になります。
- ■「応募者名簿」シートに入力をすることで、応募者数を自動集計し、送付状が自動作成 されます。
- ■「応募者名簿」シートに入力をすることで、入力内容が作品名札の①JA名、②学校名、 ③事前登録番号が自動反映されます。

| はじめに |
|------|
|      |
| 日次   |
|      |

| Chapter0 | 概要       | ••••• 4  |
|----------|----------|----------|
| Chapter1 | はじめの準備   | ••••• 7  |
| Chapter2 | 応募者名簿の作成 | ••••• 14 |
| Chapter3 | 送付状の作成   | ••••• 16 |
| Chapter4 | 作品名札の作成  | ••••• 17 |
| Chapter5 | 外字報告書の作成 | ••••• 19 |
| Chapter6 | 応募作品等の提出 | 20       |

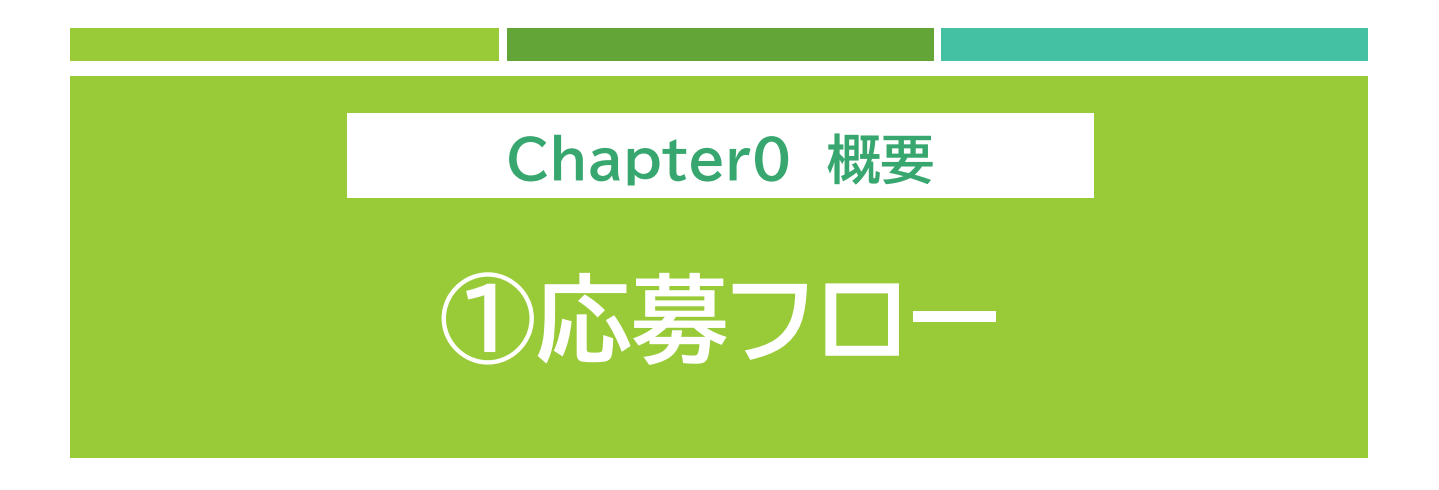

# Step1

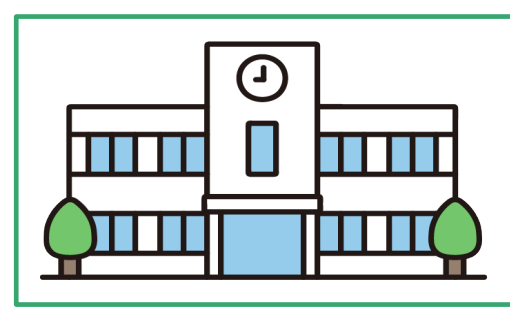

児童・生徒から作品を集めます。

Step2

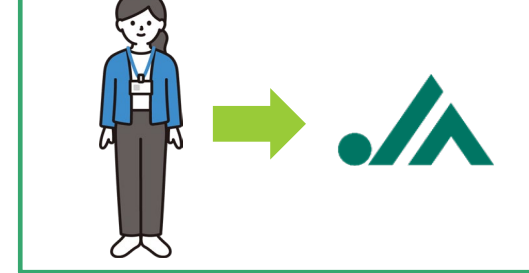

集めた作品を 最寄りのJAに提出します。

# Step3

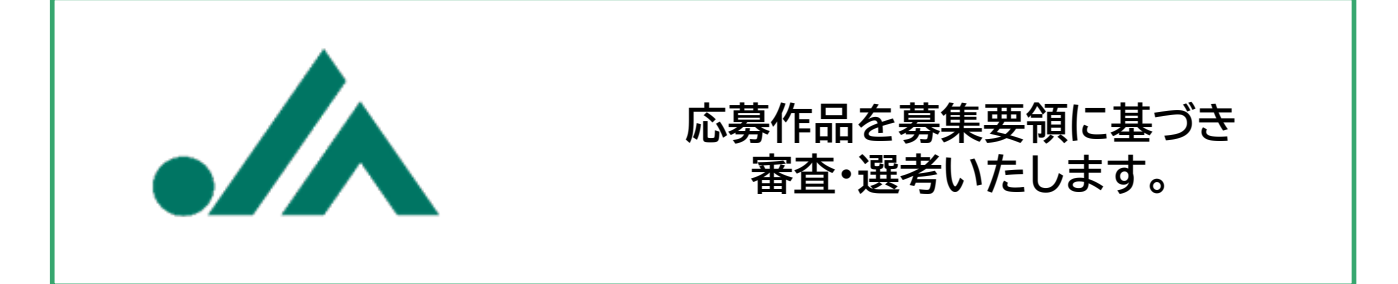

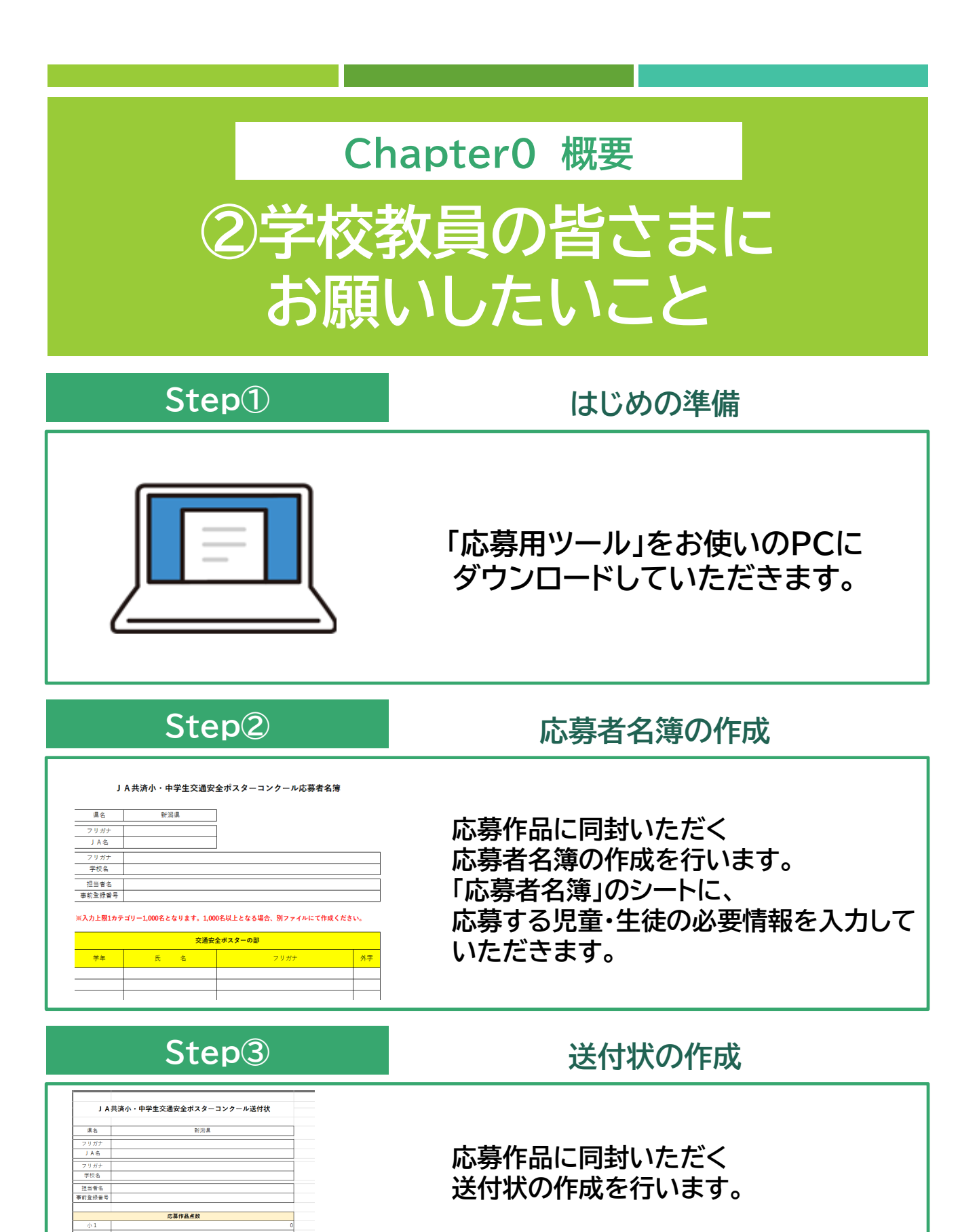

※応募者名簿に入力いただいた内容が 自動反映されるようになっています。

### Step4

### 外字報告書の作成

 JAG

 学校名

 課品者名

 外学客業

 外学客集

#### 氏名に「外芋」がある場合は、この書類にご肥入の上作品に同時してください 「外芋」がない場合でも作品に同時しご提出をお願いします。 ご外えや1AAに「利生」がある場合には生命を可記載くがさい。

| ●下記内容は記) | (West      |                     |
|----------|------------|---------------------|
| 応募の範     | ¥∓         |                     |
| ポスター     | 小5         | ョシダ りゅう<br>吉田亨      |
| 外亭内容 氏名  | の「吉」の上部の正式 | 「な事体は「土」になります。      |
|          |            |                     |
| 応募の部     | <b>*</b> # | フリガナ<br>正しい 満 芋 氏 名 |
| ポスター     |            |                     |
| 外学内容     |            |                     |
|          |            |                     |
| 応喜の繋     | \$#        |                     |
| ポスター     |            |                     |

応募作品に同封いただく 外字報告書の作成を行います。 学校名や応募児童・生徒の氏名に外字 (PCで表示できない漢字)がある場合には、 「外字報告書」に必要情報を入力いただき 正しい漢字を手書きで記入していただきます。

### Step5

### 作品名札の作成

| 【作品名札】  | 米市美の出てに開付けてくたさい<br>のりしろ | 【作品名札】 | 和作品の留子に簡件作てくたさい<br>のりしろ  |
|---------|-------------------------|--------|--------------------------|
| 俱名      | 新潟県                     | 偶名     | 新潟県                      |
| 29#+    |                         | 29#2   |                          |
| 学校名     |                         | 学校名    |                          |
| 学年      |                         | 学年     |                          |
| フリガナ    |                         | フリガナ   |                          |
| 氏名      |                         | 氏名     |                          |
| フリガナ    |                         | フリガナ   |                          |
| JA46    | (孝前皇亲委号)                | JA46   | (¥約皇後書)                  |
| JA共満 小・ | 中学生交通安全ポスターコンクール [学校応募] | JA共演 小 | 中学生交通安全ポスターコンクール [学校応募]  |
| 【作品名札】  | 米米系の起すに繋付けてくたさい<br>のりしろ | 【作品名札】 | HPF高の起すに賭付けてくれまい<br>のりしろ |
| 県名      | 新潟県                     | 県名     | 新潟県                      |
| フリガナ    |                         | 29#2   |                          |
| 学校名     |                         | 举校名    |                          |
| 学年      |                         | 学年     |                          |

応募作品に貼付けていただく 作品名札の作成を行います。 「応募者名簿」に入力した内容が作品名札の ①JA名、②学校名、③事前登録番号に自動反映 されます。

### Step6

### 作品・「応募用ツール」の提出

【作品の提出】 応募作品と紙出力した「応募者名簿」、 「送付状」、「外字報告書」を最寄りのJAに 提出していただきます。

【応募用ツールの提出】 応募サイトの専用フォームよりEXCELファイルを ご提出いただきます。

### 最寄りJAに提出するもの

□応募作品(名札貼付け済み)

- 応募者名簿(紙出力)
- □送付状(紙出力)
- □ 外字報告書(紙出力)

### 応募サイトに提出するもの

□応募用ツール(Excelファイル)一式

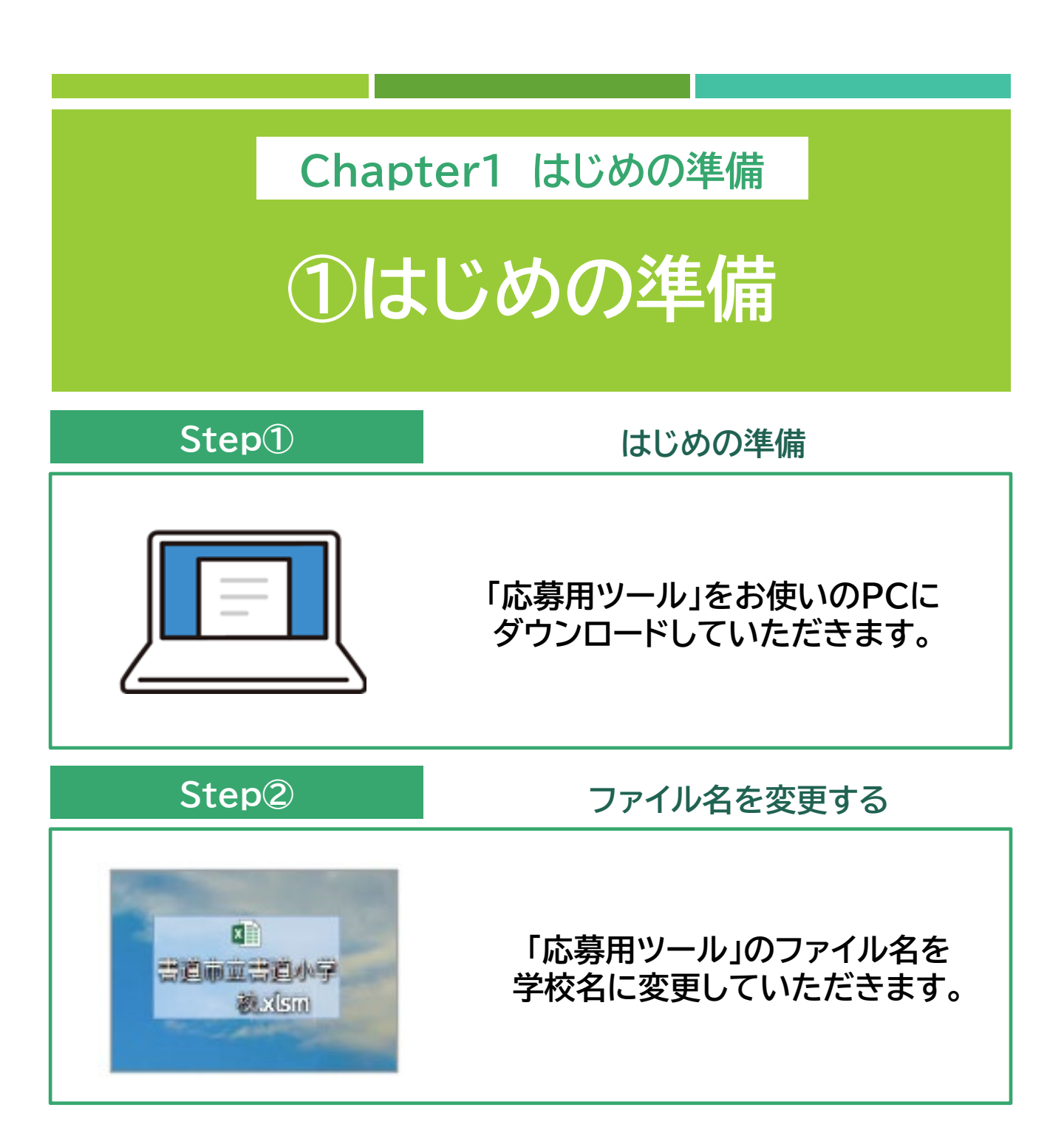

### ①応募者名簿

|                   |             |                                                                | C                   | D             | E   |                        |                                                                                                    |
|-------------------|-------------|----------------------------------------------------------------|---------------------|---------------|-----|------------------------|----------------------------------------------------------------------------------------------------|
| 1<br>2<br>3<br>4  | J           | A共済小・中学生交通安                                                    | 全ポスターコンクール応募者名      | ;簿            |     |                        |                                                                                                    |
| 5                 | 県名          | 新潟県                                                            |                     |               |     |                        |                                                                                                    |
| 7                 | フリガナ        | E     C       J A 共済小・中学生交通安全ポスターコンクール応募者名       新潟県       新潟県 |                     |               |     |                        |                                                                                                    |
| 8                 | JA名         |                                                                |                     |               |     | 「事前登録悉号山               | 士広道                                                                                                    |
| 10                | フリガナ        |                                                                | _                   |               | 1   | 「予防豆が田う」の              | シャンション あいしょう しょうしょう ひょうしょう ひょうしょう ひょうしん ひょうしん ひょうしん ひょうしん ひょうしん ひょうしょう ひょうしょう ひょうしょう ひょうしょう ひょうしょう ひょうしょう ひょうしょう ひょうしょう ひょうしょう ひょうしょう ひょうしょう ひょうしょう ひょうしょう ひょうしょう ひょうしょう ひょうしょう ひょうしょう ひょうしょう ひょうしょう ひょうしょう ひょうしょう ひょうしょう ひょうしょう ひょうしょう ひょうしょう ひょうしょう ひょうしょう ひょうしょう ひょうしょう ひょうしょう ひょうしょう ひょうしょう ひょうしょう ひょうしょう ひょうしょう ひょうしょう ひょうしょう ひょうひょう ひょうひょう ひょうひょう ひょうひょう ひょうひょう ひょうひょう ひょうひょう ひょうひょう ひょうひょう ひょうひょうひょう ひょうひょう ひょうひょう ひょうひょう ひょうひょう ひょうひょう ひょうひょう ひょうひょう ひょうひょう ひょうひょう ひょうひょう ひょうひょう ひょうひょう ひょうひょう ひょうひょう ひょうひょう ひょうひょう ひょうひょう ひょうひょう ひょうひょう ひょうひょう ひょうひょう ひょうひょう ひょうひょう ひょうひょう ひょうひょう ひょうひょう ひょうひょう ひょうひょう ひょうひょう ひょうひょうひょう ひょうひょう ひょうひょう ひょうひょう ひょうひょう ひょうひょうひょう ひょうひょう ひょうひょう ひょうひょう ひょうひょうひょう ひょうひょう ひょうひょう ひょうひょう ひょうひょうひょう ひょうひょう ひょうひょう ひょうひょう ひょうひょうひょう ひょうひょう ひょうひょう ひょうひょう ひょうひょう ひょうひょう ひょうひょうひょう ひょうひょう ひょうひょう ひょうひょう ひょうひょうひょう ひょうひょう ひょうひょう ひょうひょう ひょうひょう ひょうひょうひょう ひょうひょうひょうひょう ひょうひょうひょうひょう ひょうひょうひょうひょうひょうひょう ひょうひょうひょうひょうひょうひょうひょうひょうひょうひょうひょうひょうひょうひ |
| 11                | 学校名         |                                                                |                     |               |     | 予制豆球仮に日野<br>予切された 平口() |                                                                                                    |
| 13                | 担当者名        |                                                                |                     |               | j   | 週知されに番号に               | しな                                                                                                    |
| 14 事              | 前登録番号       |                                                                |                     |               |     |                        |                                                                                                    |
| 15<br>16 ※入<br>17 | カ上限1カテ      | ・ゴリー1,000名となります。1,00                                           | 0名以上となる場合、別ファイルにて作る | <b>炙ください。</b> | 1   |                        |                                                                                                    |
| 18                |             | 交通安:                                                           | 全ポスターの部             |               |     |                        |                                                                                                    |
| 19                | 学年          | 氏名                                                             | フリガナ                | 外字            |     |                        |                                                                                                    |
| 20                |             |                                                                |                     |               |     |                        |                                                                                                    |
| 21                |             |                                                                |                     |               |     |                        |                                                                                                    |
| 22                |             |                                                                |                     |               | -   |                        |                                                                                                    |
| 23                |             |                                                                |                     |               | -   |                        |                                                                                                    |
| 25                |             |                                                                |                     |               |     |                        |                                                                                                    |
| 26                |             |                                                                |                     |               |     |                        |                                                                                                    |
| 27                |             |                                                                |                     |               | ]   |                        |                                                                                                    |
| 28                |             |                                                                |                     |               |     |                        |                                                                                                    |
| 29                |             |                                                                |                     |               |     |                        |                                                                                                    |
| 30                |             |                                                                |                     |               | -   |                        |                                                                                                    |
| 32                |             |                                                                |                     |               | -   |                        |                                                                                                    |
| 33                |             |                                                                |                     |               | 1   |                        |                                                                                                    |
| 34                |             |                                                                |                     |               | 1   |                        |                                                                                                    |
| 35                |             |                                                                |                     |               |     |                        |                                                                                                    |
| 36                |             |                                                                |                     |               |     |                        |                                                                                                    |
| •                 | ▶ <u></u> 応 | 募者名簿 送付状 外字報告                                                  | 書 作品名札 配布用資料_ポスター   | 応募数_集計        | シート |                        |                                                                                                    |
| 準備完了              | · 🖬         |                                                                |                     |               |     |                        |                                                                                                    |

### ●コンクールに応募する児童・生徒の情報を入力していただくシートに なります。

### ②送付状

|    | А      | В                                   | С    | D      |
|----|--------|-------------------------------------|------|--------|
| 1  |        |                                     |      |        |
| 2  | ΙA     | <b>井落小・中学生交通安全ポスターコンクール送付状</b>      |      |        |
| 3  | , , ,  | 六清小「平子王文過女王小ス」 コンノ が送付れ             |      |        |
| 4  |        |                                     |      |        |
| 5  | 県名     | 新潟県                                 |      |        |
| 7  | フリガナ   |                                     |      |        |
| 8  | JA名    |                                     |      |        |
| 10 | フリガナ   |                                     |      |        |
| 11 | 学校名    |                                     |      |        |
| 13 | 担当者名   |                                     |      |        |
| 14 | 事前登録番号 |                                     |      |        |
| 15 |        |                                     |      |        |
| 16 |        | 応募作品点数                              |      |        |
| 17 | 小1     | 0                                   |      |        |
| 18 | 小2     | 0                                   |      |        |
| 19 | 小 3    | 0                                   |      |        |
| 20 | 小4     | 0                                   |      |        |
| 21 | 小 5    | 0                                   |      |        |
| 22 | 小 6    | 0                                   |      |        |
| 23 | 中 1    | 0                                   |      |        |
| 24 | 中 2    | 0                                   |      |        |
| 25 | 中 3    | 0                                   |      |        |
| 26 | 総計     | 0                                   |      |        |
| 27 |        |                                     |      |        |
| 28 |        | ご提出の前にご確認ください                       |      |        |
| 29 |        | ■最寄りJAへ提出するもの■                      |      |        |
| 30 |        | □ 応募作品(名札貼付け済み)                     |      |        |
| 31 |        | □ 応募者名簿 (紙出力)                       | 1    |        |
| 32 |        | □ 送付状(紙出力)※この用紙です                   | 1    |        |
| 33 |        | □ 外字報告書 (紙出力)                       |      |        |
|    | (      | 著名簿 送付状 外字報告書 作品名札 配布用資料_ポスター 応募数_集 | 計シート | 応募者名簿_ |

準備完了 📲

### ●応募作品に同封いただく「送付状」の作成シートになります。

## ※「応募者名簿」に入力いただいた内容が自動反映されます。

# ③作品名札

|                          | C   D   E   F   G   H         |            | K L M N O P                    | •   q |
|--------------------------|-------------------------------|------------|--------------------------------|-------|
| 【作品名札】                   | ※作品の左下に賭付けてくたさい<br>のりしろ       | 【作品名札】     | ※作品の左下に賭けけてくたさい<br>のりしろ        |       |
| 県名                       | 新潟県                           | 県名         | 新潟県                            | i     |
| フリガナ                     |                               | フリガナ       |                                |       |
| 学校名                      |                               | 学校名        |                                |       |
| 学年                       |                               | 学年         |                                |       |
| フリガナ                     |                               | フリガナ       |                                |       |
| 氏名                       |                               | 氏名         |                                |       |
| フリガナ                     |                               | フリガナ       |                                |       |
| JA名                      | [掌前登録香号                       | ·]<br>JA名  | [掌前登録香号                        | 1     |
| 小 煮共AL                   | │<br>・中学生交通安全ポスターコンクール 【学校応募】 | JA共清小      | ↓<br>ヘ・中学生交通安全ポスターコンクール 【学校応募】 | _     |
| 【作品名札】                   | ※作品の名下に賭付けてください<br>のりしろ       | 【作品名札】     | ※作品の左下に賭付けてくたさい<br>のりしろ        |       |
| 県名                       | 新潟県                           | 県名         | 新潟県                            |       |
| フリガナ                     |                               | フリガナ       |                                |       |
| 学校名                      |                               | 学校名        |                                |       |
| 学年                       |                               | 学年         |                                |       |
| フリガナ                     |                               | フリガナ       |                                |       |
| 氏名                       |                               | 氏名         |                                |       |
| フリガナ                     |                               | フリガナ       |                                |       |
| JA名                      | 【革的釜绿香号                       | JA名        | [掌前坐绿香号                        | 1     |
| JA共清 小                   | ・中学生交通安全ポスターコンクール 【学校応募】      | JA共清 小     | 、・中学生交通安全ポスターコンクール 【学校応募】      |       |
| 【作品名札】                   | ※作品の起干に賭付けてくたさい<br>のりしろ       | 【作品名札】     | ※作品の名下に賭付けてくたさい<br>のりしろ        |       |
| 県名                       | 新潟県                           | 県名         | 新潟県                            |       |
| フリガナ                     |                               | フリガナ       |                                |       |
| 学校名                      |                               | 学校名        |                                |       |
| 学年                       |                               | 学年         |                                |       |
| <ul> <li>↓ 応募</li> </ul> | 諸名簿 送付状 外字報告書 作品名札 『          | 配布用資料_ポスター | ・<br>応募数_集計シート 応募者名簿_集計シート S   | heet1 |

●応募作品に貼付けていただく「作品名札」の作成シートになります。

「応募者名簿」に入力した内容が作品名札の①JA名、②学校名、③事前 登録番号に自動反映されます。

### ④外字報告書

JA共済 小・中学生 書道・交通安全ポスターコンクール 外字報告書 JA名 学校名 担当者名 無 12 13 14 15 16 17 18 19 20 21 22 23 24 25 26 27 27 28 29 30 31 32 33 34 35 36 39 40 外字右册 外字数 0 氏名に「外字」がある場合は、この書類にご記入の上作品に同封してください。 「外字」がない場合でも作品に同封しご提出をお願いします。 学校名やJA名に「外字」がある場合には手書きで記載ください。 ●下記内容は記入例です 応募の部 堂年 菫 Ŧ リョウ ポスター 小5 うう 吉 Ð 外字内容 氏名の「吉」の上部の正式な字体は「土」になります。 リガラ 応募の部 学年 漢 7 F ポスター 外字内容 フリガナ 応募の部 学年 = 1 ポスター 从字内容 送付状 外字報告書 作品名札 配布用資料 ポスター

●応募作品に同封いただく外字報告書の作成を行います。

学校名や応募児童・生徒の氏名に外字(PCで表示できない漢字)がある場合には、 「外字報告書」に必要情報を入力いただき正しい漢字を手書きで記入していただき ます。

※外字がない場合でも、同封をお願いします。

# ⑤応募数\_\_集計シート、応募者名簿\_\_集計シート

|        | A     |     |       | в    |            | C                             | D    | E              | F      | G   | н  | 1  | J         | к  | L              | м  | • |
|--------|-------|-----|-------|------|------------|-------------------------------|------|----------------|--------|-----|----|----|-----------|----|----------------|----|---|
|        | JA名   |     |       | 学校名  |            | 区分                            | 小1   | 小2             | 小3     | 小4  | 小5 | 小6 | <b>#1</b> | 中2 | <del>ф</del> 3 | 合計 |   |
| 2      |       |     |       |      |            | ポスター                          | 0    | 0              | 0      | 0   | 0  | 0  | 0         | 0  | 0              | 0  |   |
| 3      |       |     |       |      |            |                               |      |                |        |     |    |    |           |    |                |    |   |
| 4      |       |     |       |      |            |                               |      |                |        |     |    |    |           |    |                |    |   |
|        |       |     |       | _    |            |                               | _    |                |        |     |    |    |           |    |                |    |   |
| 6      |       |     |       |      |            |                               |      |                |        |     |    |    |           |    |                |    |   |
|        |       |     |       |      |            |                               |      |                |        |     |    |    |           |    |                |    |   |
| 8      |       |     |       |      | 【学校関       | 係者の皆様へ】                       |      |                |        |     |    |    |           |    |                |    |   |
| 9      |       |     |       |      | このシートオ     | を直接入力によって                     |      |                |        |     |    |    |           |    |                |    |   |
| 10     |       |     |       |      | 更新すること     | とはございません。                     |      |                |        |     |    |    |           |    |                |    |   |
| 11     |       |     |       |      |            |                               |      |                |        |     |    |    |           |    |                |    |   |
| 12     |       |     |       |      |            |                               |      |                |        |     |    |    |           |    |                |    |   |
| 13     |       |     |       |      |            |                               |      |                |        |     |    |    |           |    |                |    |   |
| 14     |       |     |       |      |            |                               |      |                |        |     |    |    |           |    |                |    |   |
| 15     |       |     |       |      |            |                               |      |                |        |     |    |    |           |    |                |    |   |
| 16     |       |     |       |      |            |                               |      |                |        |     |    |    |           |    |                |    |   |
| 17     |       |     |       |      |            |                               |      |                |        |     |    |    |           |    |                |    |   |
| 18     |       |     |       |      |            |                               |      |                |        |     |    |    |           |    |                |    |   |
| 19     |       |     |       |      |            |                               |      |                |        |     |    |    |           |    |                |    |   |
| 20     |       |     |       |      |            |                               |      |                |        |     |    |    |           |    |                |    |   |
| 21     |       |     |       |      |            |                               |      |                |        |     |    |    |           |    |                |    |   |
| 22     |       |     |       |      |            |                               |      |                |        |     |    |    |           |    |                |    |   |
| 23     |       |     |       |      |            |                               |      |                |        |     |    |    |           |    |                |    |   |
| 24     |       |     |       |      |            |                               |      |                |        |     |    |    |           |    |                |    |   |
| 25     |       |     |       |      |            |                               |      |                |        |     |    |    |           |    |                |    |   |
| 26     |       |     |       |      |            |                               |      |                |        |     |    |    |           |    |                |    |   |
| 27     |       |     |       |      |            |                               |      |                |        |     |    |    |           |    |                |    |   |
| 28     |       |     |       |      |            |                               |      |                |        |     |    |    |           |    |                |    |   |
| 29     |       |     |       |      |            |                               |      |                |        |     |    |    |           |    |                |    |   |
| 30     |       |     |       |      |            |                               |      |                |        |     |    |    |           |    |                |    |   |
| 31     |       |     |       |      |            |                               |      |                |        |     |    |    |           |    |                |    |   |
|        | 応募者名簿 | 送付状 | 外字報告書 | 作品名札 | 配布用資料_ポスター | <ul> <li>応募数_集計シート</li> </ul> | 応募者名 | 5 <b>7W_</b> M | 181 S- | - N |    |    |           |    |                |    |   |
| 204-06 | 77 M  |     |       |      |            |                               |      |                |        |     |    |    |           |    |                |    |   |

| 1  | JA名         | 学校名            | 応募作品       | 学年   | 氏名        | フリガナ        | 外字     |          |  |             |                    |        |  |
|----|-------------|----------------|------------|------|-----------|-------------|--------|----------|--|-------------|--------------------|--------|--|
| 2  |             |                | 交通安全ポスター   |      |           |             |        |          |  |             |                    |        |  |
| 3  |             |                | 交通安全ポスター   |      |           |             |        |          |  |             |                    |        |  |
| 4  |             |                | 交通安全ポスター   |      |           |             |        |          |  | I 49 to B   | 収まれ後援              | LA1    |  |
| 5  |             |                | 交通安全ポスター   |      |           |             |        |          |  | エのシート       | 4月1日の1日の<br>水道法入市/ |        |  |
| 6  |             |                | 交通安全ポスター   |      |           |             |        |          |  | 百野オスス       | と世界人力              | ÷++4   |  |
| 7  |             |                | 交通安全ポスター   |      |           |             |        |          |  | 5000 9 10 C | CRECE              | K 6705 |  |
| 8  |             |                | 交通安全ポスター   |      |           |             |        |          |  |             |                    |        |  |
| 9  |             |                | 交通安全ポスター   |      |           |             |        |          |  |             |                    |        |  |
| 10 |             |                | 交通安全ポスター   |      |           |             |        |          |  |             |                    |        |  |
| 11 |             |                | 交通安全ポスター   |      |           |             |        |          |  |             |                    |        |  |
| 12 |             |                | 交通安全ポスター   |      |           |             |        |          |  |             |                    |        |  |
| 13 |             |                | 交通安全ポスター   |      |           |             |        |          |  |             |                    |        |  |
| 14 |             |                | 交通安全ポスター   |      |           |             |        |          |  |             |                    |        |  |
| 15 |             |                | 交通安全ポスター   |      |           |             |        |          |  |             |                    |        |  |
| 16 |             |                | 交通安全ポスター   |      |           |             |        |          |  |             |                    |        |  |
| 17 |             |                | 交通安全ポスター   |      |           |             |        |          |  |             |                    |        |  |
| 18 |             |                | 交通安全ポスター   |      |           |             |        |          |  |             |                    |        |  |
| 19 |             |                | 交通安全ポスター   |      |           |             |        |          |  |             |                    |        |  |
| 20 |             |                | 交通安全ポスター   |      |           |             |        |          |  |             |                    |        |  |
| 21 |             |                | 交通安全ポスター   |      |           |             |        |          |  |             |                    |        |  |
| 22 |             |                | 交通安全ポスター   |      |           |             |        |          |  |             |                    |        |  |
| 23 |             |                | 交通安全ポスター   |      |           |             |        |          |  |             |                    |        |  |
| 24 |             |                | 交通安全ポスター   |      |           |             |        |          |  |             |                    |        |  |
| 25 |             |                | 交通安全ポスター   |      |           |             |        |          |  |             |                    |        |  |
| 26 |             |                | 交通安全ポスター   |      |           |             |        |          |  |             |                    |        |  |
| 27 |             |                | 交通安全ポスター   |      |           |             |        |          |  |             |                    |        |  |
| 28 |             |                | 交通安全ポスター   |      |           |             |        |          |  |             |                    |        |  |
| 29 |             |                | 交通安全ポスター   |      |           |             |        |          |  |             |                    |        |  |
| 30 |             |                | 交通安全ポスター   |      |           |             |        |          |  |             |                    |        |  |
| 31 |             |                | 交通安全ポスター   |      |           |             |        |          |  |             |                    |        |  |
| 32 |             |                | 交通安全ポスター   |      |           |             |        |          |  |             |                    |        |  |
|    | <b>1</b> 12 | #新名類 送付状 外字報告書 | 作品名札 配布用資料 | ポスター | 広慈教 集計シート | 広総者名簿 集計シート | Sheet1 | <b>(</b> |  | 1           |                    |        |  |

# ●応募者名簿に入力した内容が自動反映されます。

# ※入力の必要はありません。

#### ⑥配布用資料

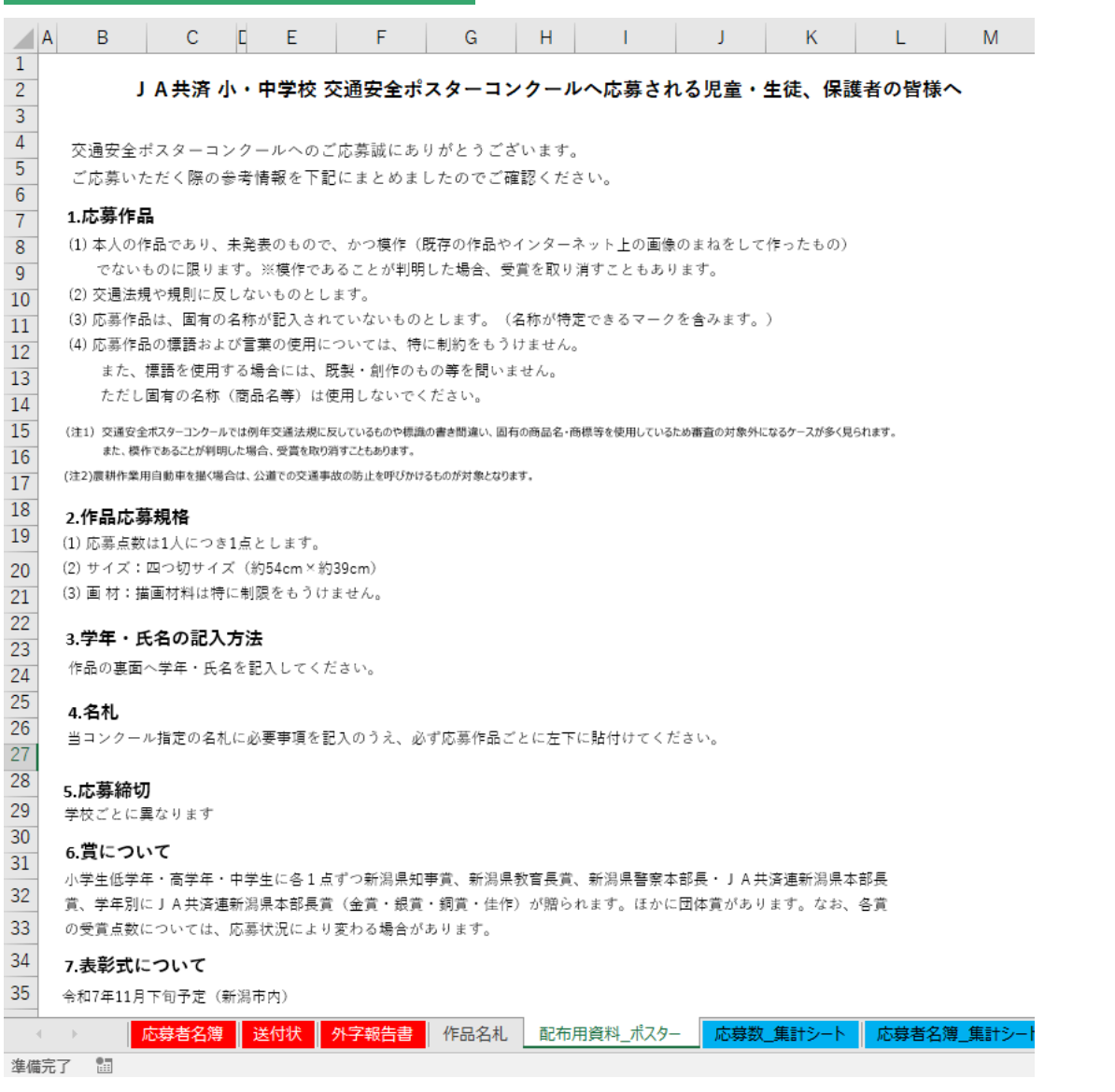

# ●交通安全ポスターコンクールの課題、応募規格など作品応募に関する詳細となります。 ●児童・生徒への配布用としてもご活用いただけます。

# Chapter2 応募者名簿の作成 応募者名簿の作成 ①学校情報の入力 А JA共済小・中学生交通安全ポスターコンクール応募者名簿 県名 新潟県 フリガナ (1)JA名 フリガナ (2)11 学校名 3 担当者名 13 事前登録番号 **(4**)

①作品を提出する最寄りJAのJA名を記入してください。

②学校名を記入してください。

③ご担当の先生の氏名を記入してください。

④応募サイトでの事前登録後に自動返信メールにより通知された番号を記入してください。

# Chapter2 応募者名簿の作成

# 応募者名簿の作成

# ②応募者リストの入力

| 16<br>17 | ※入力上限1カテ | Ľ٦ | リー1,000名となります。1,000 | )名以上となる場合、別ファイルにて作成くださ | い。<br>- |
|----------|----------|----|---------------------|------------------------|---------|
| 18       |          |    | 交通安全                | 全ポスターの部                |         |
| 19       | 学年       |    | 氏名                  | フリガナ                   | 外字      |
| 20       | 1        | -  | 2                   |                        | 3       |
| 21       | 小1       | >  |                     |                        |         |
| 22       | 小3       |    |                     |                        |         |
| 23       | 小4<br>小5 | ≡  |                     |                        |         |
| 24       | 小6<br>由1 |    |                     |                        |         |
| 25       | 中2       | ~  |                     |                        |         |
| 26       |          |    |                     |                        |         |

①セルの右側に選択タブが表示されますので、該当の学年を選択してください。

②氏名・フリガナの苗字と名前の間は全角スペースを入れてください。
③応募者の氏名に外字がある場合は、セル右側に選択タブが表示されますので、「〇」を選択してください。

# Chapter3 送付状の作成

# 送付状の作成

### ①学校情報・作品点数の確認

|        | А               | В                       | С | D |
|--------|-----------------|-------------------------|---|---|
| 1      |                 |                         |   |   |
| 2<br>3 | JA              | 共済小・中学生交通安全ポスターコンクール送付状 |   |   |
| 4      |                 |                         |   |   |
| 5      | 県名              | 新潟県                     |   |   |
|        | フリガナ            |                         |   |   |
| 8      | JA名             |                         |   |   |
| 10     | フリガナ            |                         |   |   |
| 11     | 学校名             |                         | U |   |
| 13     | 担当者名            |                         |   |   |
| 14     | 事前登録番号          |                         |   |   |
| 15     |                 |                         |   |   |
| 16     |                 | 応募作品点数                  |   |   |
| 17     | 小1              | 0                       |   |   |
| 18     | 小2              | 0                       |   |   |
| 19     | 小 3             | 0                       |   |   |
| 20     | 小4              | 0                       |   |   |
| 21     | 小 5             | 0                       |   |   |
| 22     | 小 6             | 0                       |   |   |
| 23     | <u>〒1</u><br>由2 | 0                       |   |   |
| 24     | 中 3             | 0                       |   |   |
| 26     |                 | 0                       |   |   |
| 27     |                 | -                       |   |   |

①「応募者名簿」に入力した内容が自動反映されます。 ※内容に誤りがないかご確認ください。

②「応募者名簿」に入力した内容が自動反映されます。※各学年の応募点数と、総数に誤りがないかご確認ください。

# Chapter4 作品名札の作成

# 作品名札の作成と貼付け

### ①学校情報・作品点数の確認

| A   B  | C   D   E   F   G   H    |                     |                 | M N                                    | 0         |      | Q  |
|--------|--------------------------|---------------------|-----------------|----------------------------------------|-----------|------|----|
| 【作品名札】 | ※作品の左下に賭付けてくたさい<br>のりしろ  | 【作品名札】              | ※作品の起す<br>のりしろ  | に賭付けてくたさい                              |           |      |    |
| 県名     | 新潟県                      | 県名                  |                 | 新潟県                                    |           |      | i  |
| フリガナ   |                          | フリガナ                |                 |                                        |           |      | 1  |
| 学校名    | 2                        | 学校名                 |                 |                                        |           |      |    |
| 学年     |                          |                     |                 |                                        |           |      | ļ  |
| フリガナ   |                          | フリガナ                |                 |                                        |           |      | !  |
| 氏名     |                          | 氏名                  |                 |                                        |           |      | i  |
| フリガナ   |                          | フリガナ                |                 |                                        |           |      | i  |
| JA名    |                          | 」<br>JA名            |                 |                                        | [孝前登舜<br> | 香牙]  |    |
| JA共清 小 | ・中学生交通安全ポスターコンクール 【学校応募】 | JA共清 小              | ・中学生交通安全ポス      | ターコンクール                                | 【学校応募】    |      |    |
| 【作品名札】 | ※作品の左下に賭付けてくたさい<br>のりしろ  | 【作品名札】              | ※作品の左下<br>のりしろ  | に貼付けてくたさい                              |           |      |    |
| 県名     | 新潟県                      | 県名                  |                 | 新潟県                                    |           |      | !  |
| フリガナ   |                          | フリガナ                |                 |                                        |           |      | !  |
| 学校名    |                          | <br> <br> <br> <br> |                 |                                        |           |      |    |
| 学年     |                          | 学年                  |                 |                                        |           |      | !  |
| フリガナ   |                          | フリガナ                |                 |                                        |           |      |    |
| 氏名     |                          | 氏名                  |                 |                                        |           |      | i  |
| フリガナ   |                          | フリガナ                |                 |                                        |           |      | i  |
| JA名    | 【本的坐绿香号                  | 」<br>JA名            |                 |                                        | [孝前登缉<br> | [香号] |    |
| JA共清 小 | ・中学生交通安全ポスターコンクール 【学校応募】 | JA共清 小              | ・中学生交通安全ポス      | ターコンクール                                | 【学校応募】    | 1    | !  |
| 【作品名札】 | ※作品の名下に賭付けてくたさい<br>のりしろ  | 【作品名札】              | ※作品の起す)<br>のりしろ | に賭付けてくたさい                              |           |      |    |
| 県名     | 新潟県                      | 県名                  |                 | 新潟県                                    |           | Ì    |    |
| フリガナ   | ·····                    | フリガナ                |                 |                                        |           |      | !  |
| 学校名    |                          | 学校名                 |                 |                                        |           |      |    |
| 学年     |                          | 学年                  |                 |                                        |           |      |    |
|        |                          | 日本田谷料 ポフター          |                 | 10000000000000000000000000000000000000 | ∰ 542. k  | Choo | +1 |

●応募作品に貼付けていただく「作品名札」の作成シートになります。

「応募者名簿」に入力した内容が作品名札の①JA名、②学校名、③事前 登録番号に自動反映されます。

# Chapter4 作品名札の作成

# 作品名札の作成と貼付け

### ①学校情報・作品点数の確認

#### ■ 印刷設定について

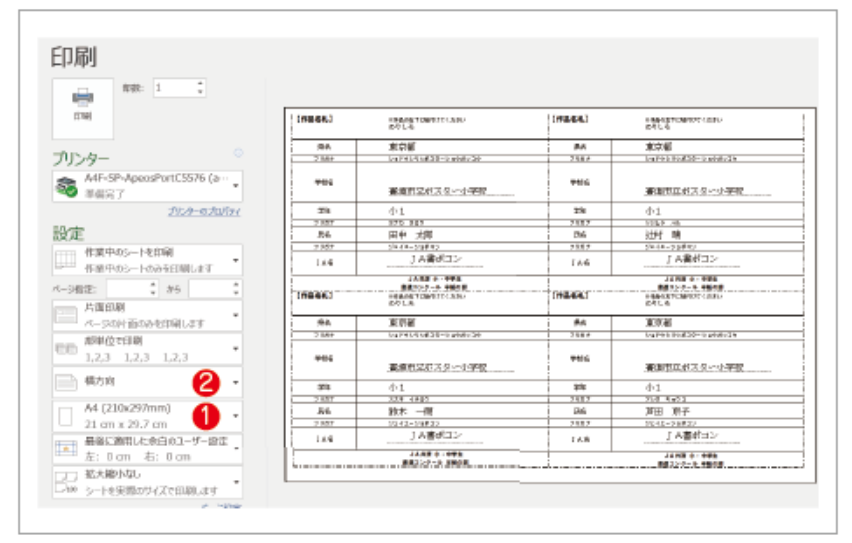

#### 📕 作品への貼付け

出力後、切り取り線(------)に沿って切り取っていただき 該当応募者の作品の向かって左下に作品名札を貼付けてください。

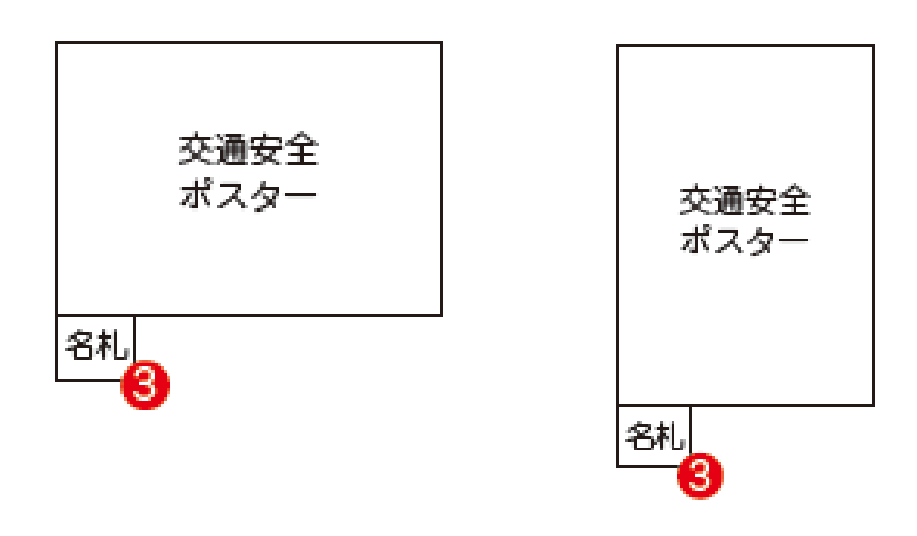

# Chapter5 外字報告書の作成

# 外字報告書の作成

### ①学校情報・作品点数の確認

|           | A                                 | вС   | DE      | F             | i H I    | J              | K   | L    | MN  | 0    | Р       | Q        | R        | ST       | U     | V | WX  | Y | Ζ | AA |
|-----------|-----------------------------------|------|---------|---------------|----------|----------------|-----|------|-----|------|---------|----------|----------|----------|-------|---|-----|---|---|----|
|           |                                   |      |         |               |          |                |     |      |     |      |         |          |          |          |       |   |     |   |   |    |
|           |                                   |      |         |               |          |                |     |      |     |      |         |          |          |          |       |   |     |   |   |    |
|           | JA共済 小・中学生 書道・交通安全ポスターコンクール 外字報告書 |      |         |               |          |                |     |      |     |      |         |          |          |          |       |   |     |   |   |    |
|           |                                   |      |         |               | . 1.4    |                |     | ~    |     |      | -       |          |          |          | J TIA | н |     |   |   |    |
|           |                                   |      |         |               |          |                |     |      |     |      |         |          |          |          |       |   |     |   |   |    |
|           |                                   |      |         |               |          |                |     |      |     |      |         |          |          |          |       |   |     |   |   |    |
|           |                                   |      |         |               |          |                |     |      |     |      | JA名     |          |          |          |       |   |     |   |   |    |
|           | 3                                 |      |         |               |          |                |     |      |     | 学校名  | 1       |          |          |          |       |   |     |   |   |    |
|           |                                   |      |         |               |          |                |     |      |     | ŧ    | 日当者名    | <u>۾</u> |          |          |       |   |     |   |   |    |
| 10        |                                   |      |         |               |          |                |     |      |     | L    |         |          |          |          |       |   |     |   |   |    |
| 11        |                                   |      |         |               |          |                |     |      |     |      |         |          |          |          |       | Γ |     |   |   |    |
|           |                                   |      |         |               |          |                |     |      |     | 3    | 外字有無    |          |          | 無        |       |   | 外字数 |   | 0 |    |
| 12        |                                   |      |         |               |          |                |     |      |     |      |         |          |          |          |       | L |     |   |   |    |
| 13        |                                   |      |         |               |          |                |     |      |     |      | _       |          |          |          |       |   |     |   |   |    |
| 14        |                                   | 氏名に  | 外字      | ] <i>1</i> 53 | うる場合     | は、こ            | この書 | 頬に   | ご記入 | の上作  | 同コ品     | 封し       | てく1      | どさい。     | 0     |   |     |   |   |    |
| 15        |                                   | 1外学. | 」かない    | い場合           | うでも1F    | 品に             | 可封し | ,こ提  | 出をお | 順いし  | ます。     |          |          |          |       |   |     |   |   |    |
| 10        |                                   | 子仪名  | γJA3    | 名に            | 1917子」   | <i>ጉ ወ</i> ላ   | る場合 | 1-13 | 手習さ | で記車  | EK 75 8 | · い。     |          |          |       |   |     |   |   |    |
| 10        |                                   |      | カ 家 ノナラ | E 1 //        | al-carth |                |     |      |     |      |         |          |          |          |       |   |     |   |   |    |
| 19        |                                   |      |         |               | -1 C F   |                |     |      |     |      |         |          | フリナ      | げナ       |       |   |     |   |   |    |
| 20        |                                   | ND 8 | 手の副     |               | 7        | - <del>-</del> |     |      |     |      | Æ       | ιı       | 漢        | 字        | Æ     | 名 |     |   |   |    |
|           |                                   |      |         |               |          | _              |     |      |     |      |         | ヨシ       | \$       | リョ       | ウ     |   |     |   |   |    |
| 23        |                                   | ボス   | (9-     |               | 刁        | <u>\</u> 5     |     |      |     |      |         | 土        | <u>л</u> | 言        |       |   |     |   |   |    |
| 24        |                                   |      |         |               |          |                |     |      |     |      |         | 0        | 19       | )        |       |   |     |   |   |    |
| 25        |                                   | 外字内  | 客   氏   | 名の            | 「吉」の     | した部            | の正見 | 式な日  | 「体は | (±]( | こなりま    | ET.      |          |          |       |   |     |   |   |    |
| 26<br>27- | Г                                 |      |         | _             |          |                |     | 1    |     |      |         |          | 793      | ĥ+       |       |   |     |   |   |    |
| 28        |                                   | 応調   | 事の部     |               | 7        | 年              |     |      |     |      | ΤĒ      | ιı       | 漢        | 字        | Æ     | 名 |     |   |   |    |
| 29<br>30  |                                   |      |         |               |          | ~              |     |      |     |      |         |          | 1        | )        |       | _ |     |   |   |    |
| 31        |                                   | ポス   | マー      |               | (        | 1)             |     |      |     |      |         |          | ×        | <b>_</b> |       |   |     |   |   |    |
| 32        |                                   |      |         |               |          | <u>·</u>       |     |      |     |      |         |          | 2        | )        |       |   |     |   |   |    |
| 33        |                                   | 外字内  | 容       |               |          |                |     |      |     |      |         |          |          |          |       |   |     |   |   |    |
|           |                                   |      |         |               |          |                |     |      |     |      |         |          |          |          |       |   |     |   |   |    |

●外字報告書の記入について

①「応募者名簿」の「外字」の項目に〇をつけた児童・生徒の学年・フリガナを入力 します。

②「外字報告書」を印刷して、外字がある児童・生徒の正しい漢字氏名を手書きに て記入してください。

※外字がない場合にはご記入いただく必要はございません。そのまま「外字報告 書」を印刷いただき、作品に同封の上提出ください。

# 応募作品・応募用ツールの 提出方法

### ①提出内容

# ■ 提出内容

応募作品の集約、応募数や応募者名簿の集計を行うため、 応募作品の提出と、「応募用ツール」のメール送付 <mark>両 方</mark>をお願いします。

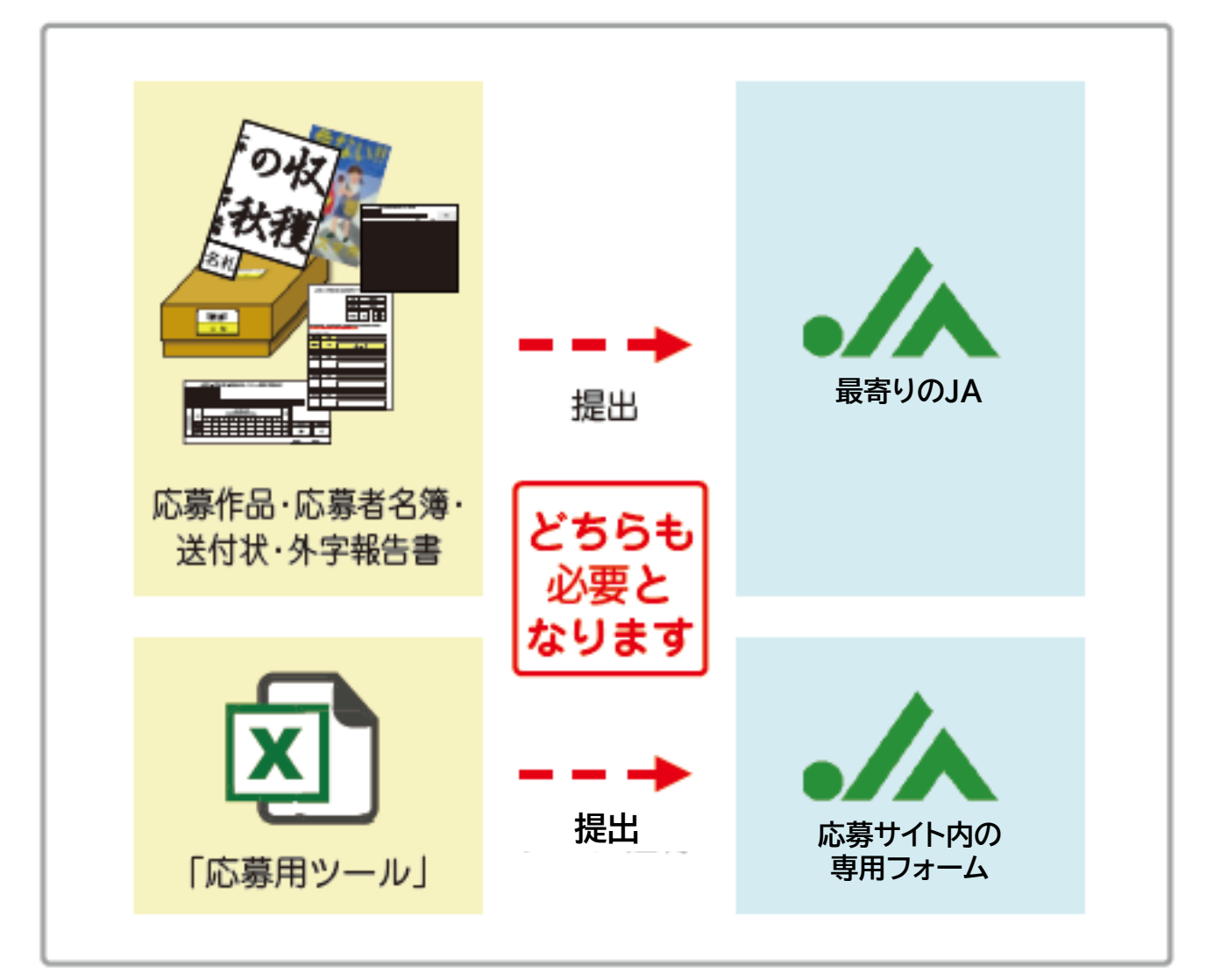

# 応募作品・応募用ツールの 提出方法

### ②作品の提出

## ■作品の提出

「応募用ツール」の [応募者名簿] [送付状] [外字報告書] を出力し、 応募作品に「作品名札」が貼られていることを確認した上で 【応募作品】、【応募者名簿】、【送付状】、【外字報告書】 を指定の応募先 に提出してください。

※外字報告書は外字が無い場合でも出力し、提出してください。

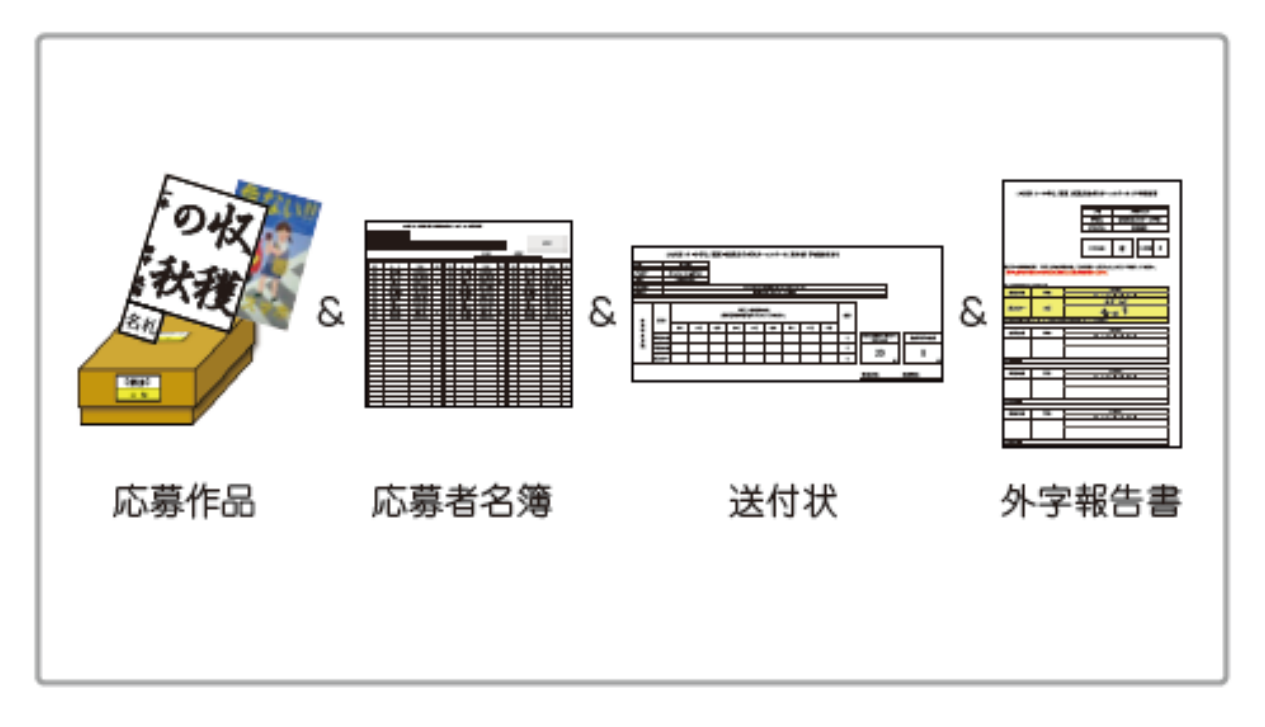

※作品は最寄りのJA店舗へご提出をお願いします。 お近くのJAは右記QRコードよりご確認ください。

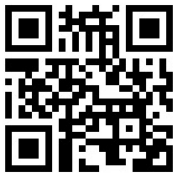

# 応募作品・応募用ツールの 提出方法

### ③応募用ツールのパスワード設定

※応募用ツール(Excel)のファイル名を「学校名」に必ず変更してください。

■ 「応募用ツール」を開き、 [ファイル]<sup>●</sup>→ [名前を付けて保存]<sup>●</sup>

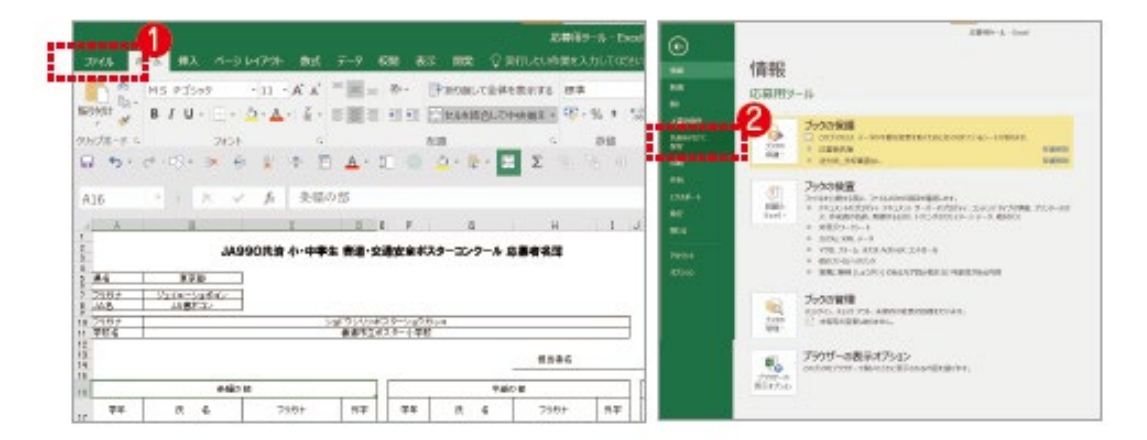

■任意の保存先を選択 [ツール]<sup>●</sup>→ [全般オプション(G)]<sup>●</sup>

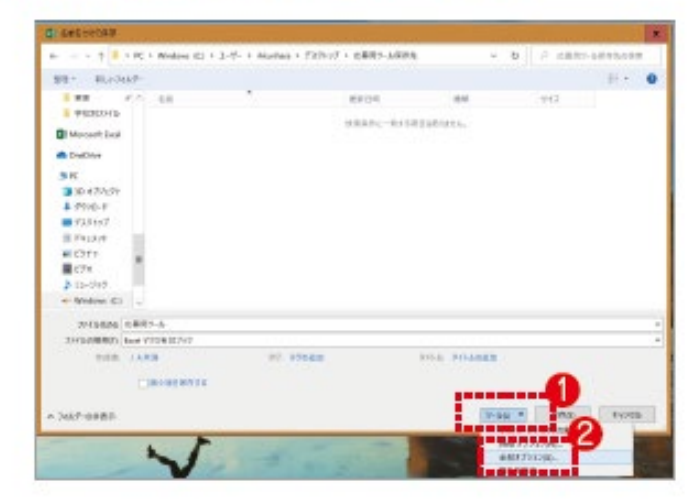

# 応募作品・応募用ツールの 提出方法

### ③応募用ツールのパスワード設定

【読み取りパスワード(O):】 に 登録番号(Web事前申込時の自動配信メールに記載の1から始まる6桁の番号)を パスワードに設定します。パスワードを入力①→[OK]②をクリック

| 全般オブション               | ?      | x               |
|-----------------------|--------|-----------------|
| □ バッウアップ ファイルを作成する(B) | N      |                 |
| ファイルの共有               |        |                 |
| 読み取りパスワーF(Q): *****   |        |                 |
| 書き込み/(スワード(M):        |        |                 |
| 🗌 <b>3</b> 8.8        | 町の用を描い | 電する( <u>R</u> ) |
| OK                    | **     | Stril.          |

### ふたたびパスワードを入力。 [OK]<sup>®</sup>をクリック。ファイルを保存。

#### →パスワード設定されたファイルが作成されます。

| パスワード                          | の確認                                                                            | ?                                                 | ×                     |             |
|--------------------------------|--------------------------------------------------------------------------------|---------------------------------------------------|-----------------------|-------------|
| パスワー1                          | きちう一座入力してください。(                                                                | B)                                                |                       |             |
| 注意: 忘<br>ワードと、<br>場所に保<br>小文学か | れてしまったパスワードを回復す<br>それに対応するブックとシートの<br>置することを対動かします。(パ<br>望ませれることに注意してくらき<br>のK | rることはできません<br>名前を一覧にして<br>スワードについては<br>ハレ)<br>まや) | us バス<br>、安全な<br>大文字社 |             |
| + + + + + = + K > Wroken (C)   | 2 3-7- 2 déseñene 2 7331-77 2 応募用分                                             | 6495                                              | • 0 2.58              | HC-1403.048 |
| 88 · 8550868-                  |                                                                                |                                                   |                       | 11 F 0      |
| 20 P. 10                       | \$9.09                                                                         | 6.0                                               | 948                   |             |
| Di Mercarb fred                | REAFC-                                                                         | -81953939284876.                                  |                       |             |
| CruDice                        |                                                                                |                                                   |                       |             |
| BIC DISTORT                    |                                                                                |                                                   |                       |             |
| A ston-F                       |                                                                                |                                                   |                       |             |
| F15+27                         |                                                                                |                                                   |                       |             |
| - 1377                         |                                                                                |                                                   |                       |             |
| ■ C27                          |                                                                                |                                                   |                       |             |
| - Windows (C)                  |                                                                                |                                                   |                       |             |
| THE AND TRACES                 |                                                                                |                                                   |                       |             |
| 2943-0888() Juni 1928-07+2     |                                                                                |                                                   |                       |             |
| TER LARM                       | 97. 976 <b>8</b> M                                                             | 204, 20446                                        | 10 C                  |             |
| CHINANA                        |                                                                                |                                                   |                       | 0           |
| A 2157-5987                    |                                                                                |                                                   | -641 893              | a Post      |